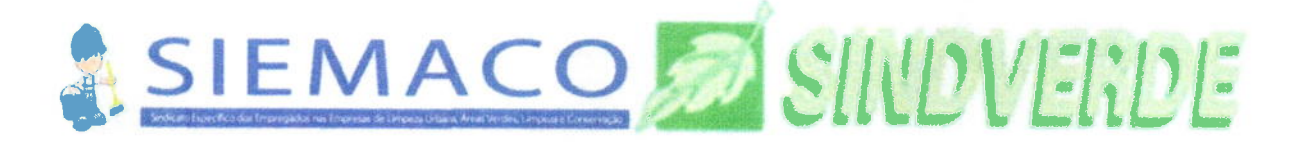

São Paulo, 07 de maio de 2025.

## COMUNICADO EM CONJUNTO

SIEMACO - SINDICATO ESPECÍFICO DOS EMPREGADOS NAS EMPRESAS DE LIMPEZA URBANA, ÁREAS VERDES, LIMPEZA E CONSERVAÇÃO DOS MUNICÍPIOS DE SOROCABA E REGIÃO, CNPJ: 05.491.531/0001-48, neste ato Representado por seu Presidente, Sr. Benedito Carlos da Silva e SINDICATO DAS EMPRESAS DE MANUTENCAO E EXECUCAO DE AREAS, CNJP nº 86.825.536/0001-61, neste ato representado por sua Presidente, Sra. Rita de Cássia Bastos, informam que a alteração da gestora do benefício social sindical.

- 1. A nova gestora é a BSS Benefício Social Sindical contatos: www.beneficiosocialsindical.com.br, atendimento@bssindical.com.br e 0800 580 3816.
- 2. Deste modo, nos termos do disposto na Convenção Coletiva de Trabalho, para efetiva viabilidade financeira deste benefício e com o expresso consentimento da entidade sindical profissional, as empresas, compulsoriamente, a título de benefício social, recolherão até o dia 10 (dez) de cada mês, o valor R\$ 9,31 (nove reais e trinta e um centavos) por trabalhador que possua, exclusivamente, por meio de boleto disponibilizado pela gestora, inclusive àquelas que oferecem qualquer benefício análogo.

3. O vencimento do **primeiro boleto com a nova gestora é em 10/05/2025** e, a empresa deve acessar o site <u>www.beneficiosocialsindical.com.br</u> previamente e providenciar o cadastro dos seus trabalhadores.

4. De acordo com as informações prestadas pela gestora BSS, as empresas deverão acessar o site da gestora prontamente e providenciar o cadastro dos trabalhadores e geração do boleto com antecedência, de acordo com o seguinte passo a passo:

- 4.1. Acessar o site <u>www.beneficiosocialsindical.com.br</u> e clique em "Cadastre sua Empresa";
- 4.2. Preencher os dados solicitados para cadastrar a Empresa e usuário do Sistema BSS e será redirecionado à tela de login;

1

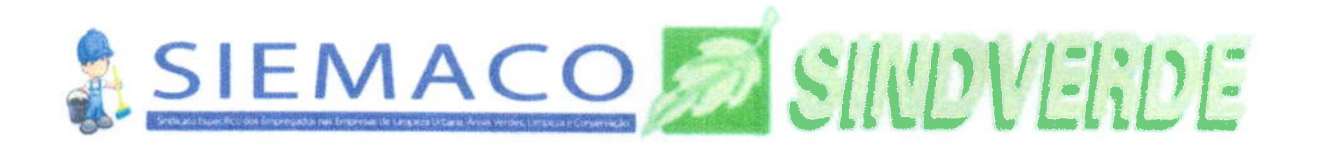

- 4.3. Na tela de login (pelo mesmo site, clicando em "Acesse o Sistema BSS"), preencher o usuário e senha cadastrados;
- 4.4. Clicar em "Carregar Trabalhadores";
- 4.5. Na tela seguinte, realizar o download da planilha padrão no link azul e preencher os dados solicitados (trabalhadores), seguindo as instruções constantes no Sistema disponbilizado pela BSS;
- 4.6. Após a inserção das informações referentes aos trabalhadores, clicar em "Gerar Boleto por CNPJ", para gerar os boletos de contribuição.

Em caso de dúvidas, entrar em contato com a própria gestora pelo 0800 580 3816, opção 2 OU pelo e-mail <u>atendimento@bssindical.com.br</u>.

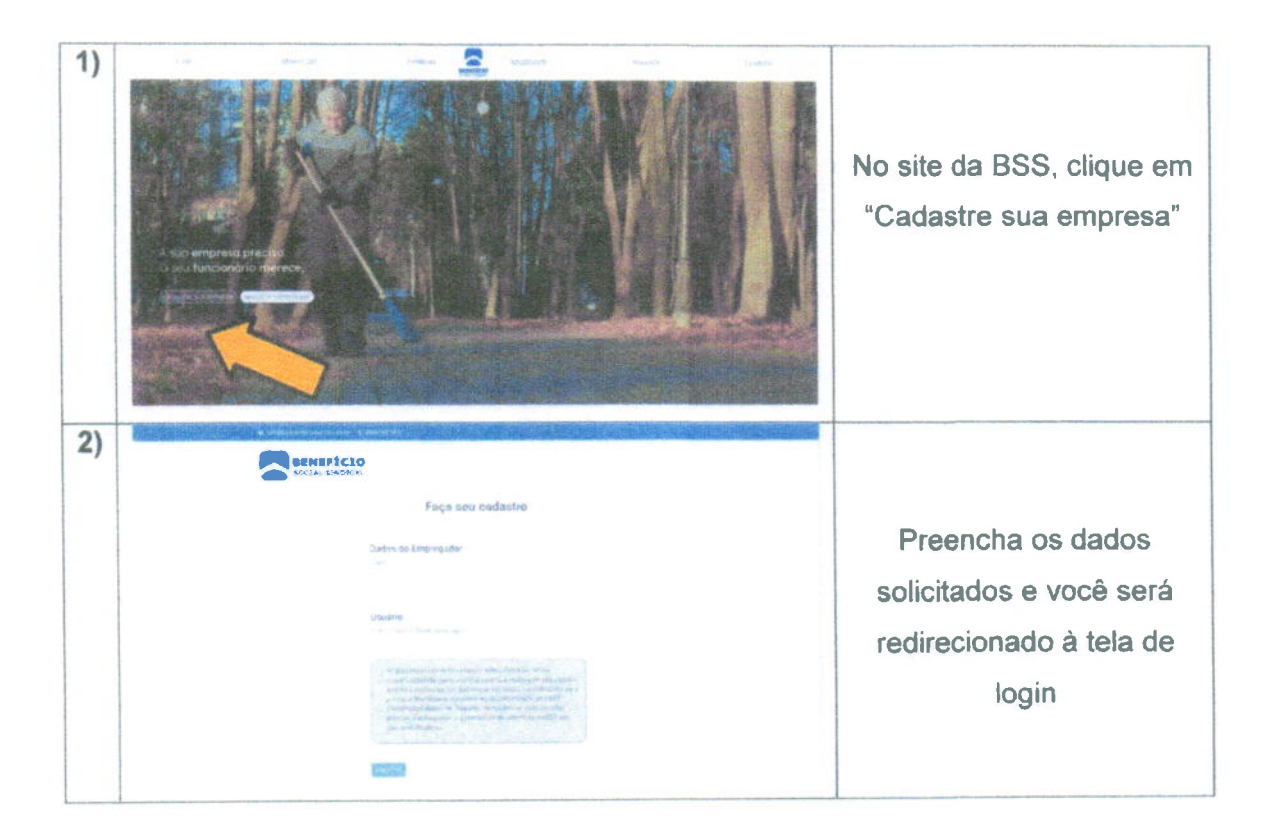

## PASSO A PASSO PARA CADASTRO NO SISTEMA BSS

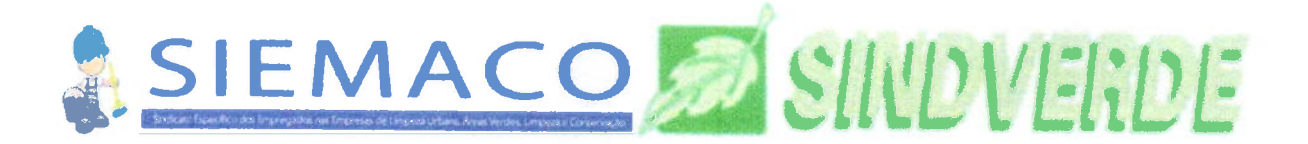

## PASSO A PASSO PARA UPLOAD DE TRABALHADORES

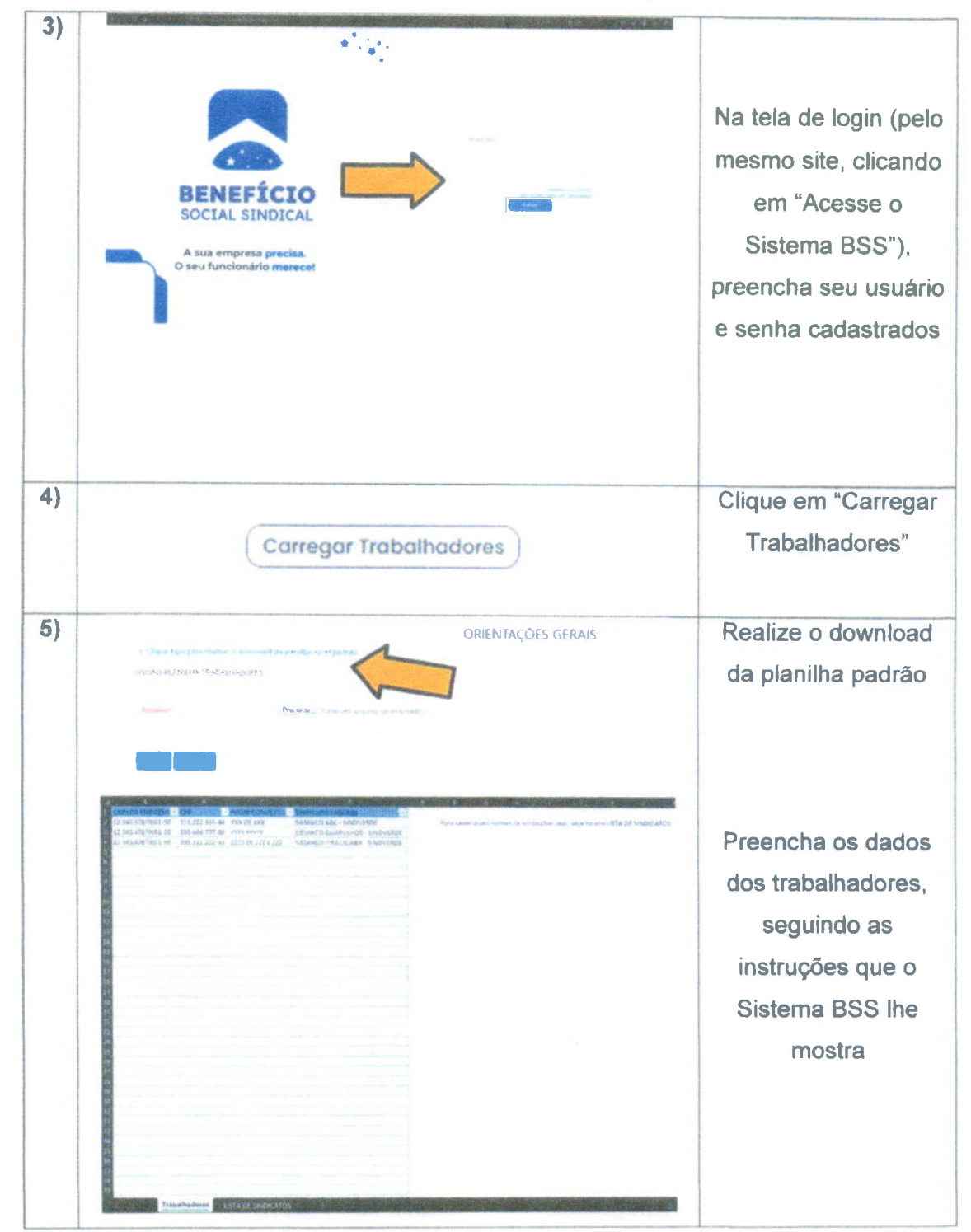

PASSO A PASSO PARA GERAÇÃO DE BOLETO POR CNPJ

| 6) | Gerar Boleto por CNPJ                                                                                                    | Clique em "Gerar<br>Boleto por CNPJ"           |
|----|----------------------------------------------------------------------------------------------------|------------------------------------------------|
|    | Les, le larges, litter • typical. Here es qui print los constructions de la databalité, sére le constructione et la databalité, sére le constructione et la databalité, s | Confira os dados<br>clicando em<br>"Consultar" |
|    | DOWNLOAD DO BOLETO<br>Reseto printip para imprender.                                                                                                    | E assim o(s)<br>boleto(s) de                   |
|    | EMPRESAS. ERIOS PEMACO - ASSERO E CONSARV.<br>UMURRE VENTO: APORTABLE A UDA                                                                                                    | contribuição<br>estará(ão)                     |
| 1  |                                                                                                    | disponível(is) para<br>impressão               |

Em caso de dúvidas, podem entrar em contato com a própria gestora pelo 0800 580 3816, opção 2 OU pelo e-mail <u>atendimento@bssindical.com.br</u>.

0

Sr. Benedito Carlos da Silva

PresidenteSIEMACO SALTO/SP

to

Rita de Cássia Bastos Presidente - SINDVERDE